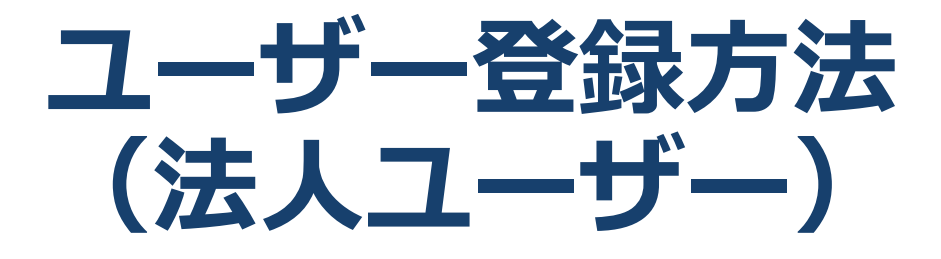

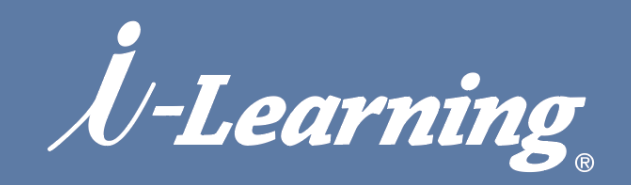

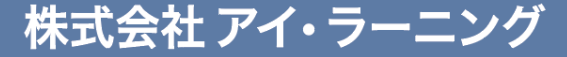

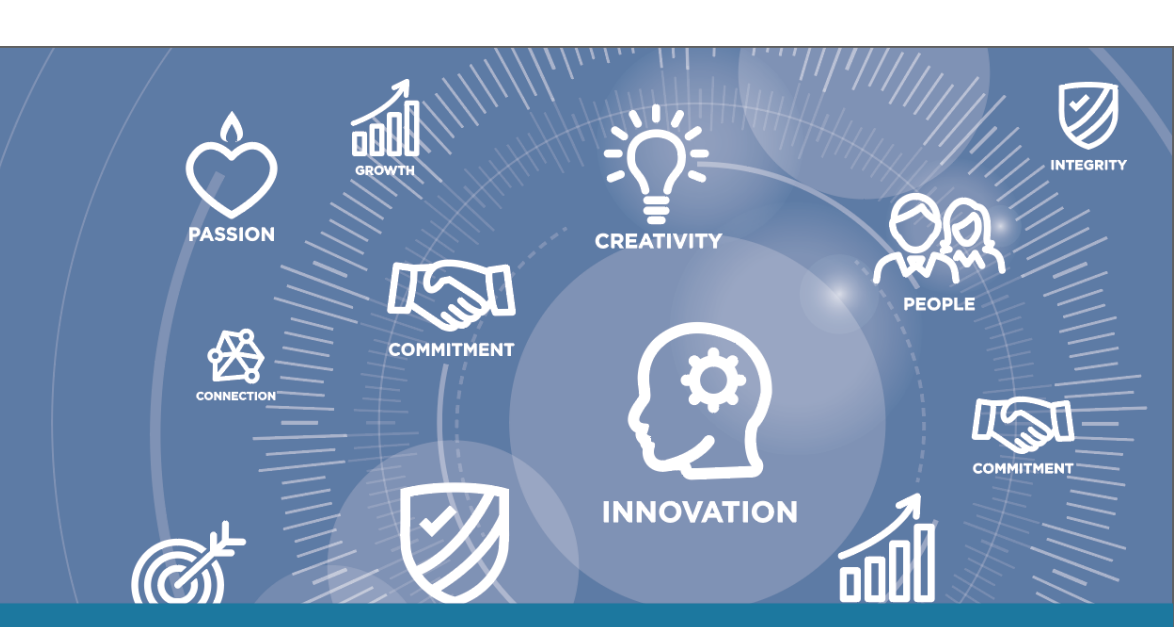

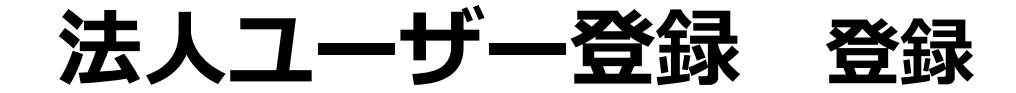

# milHub

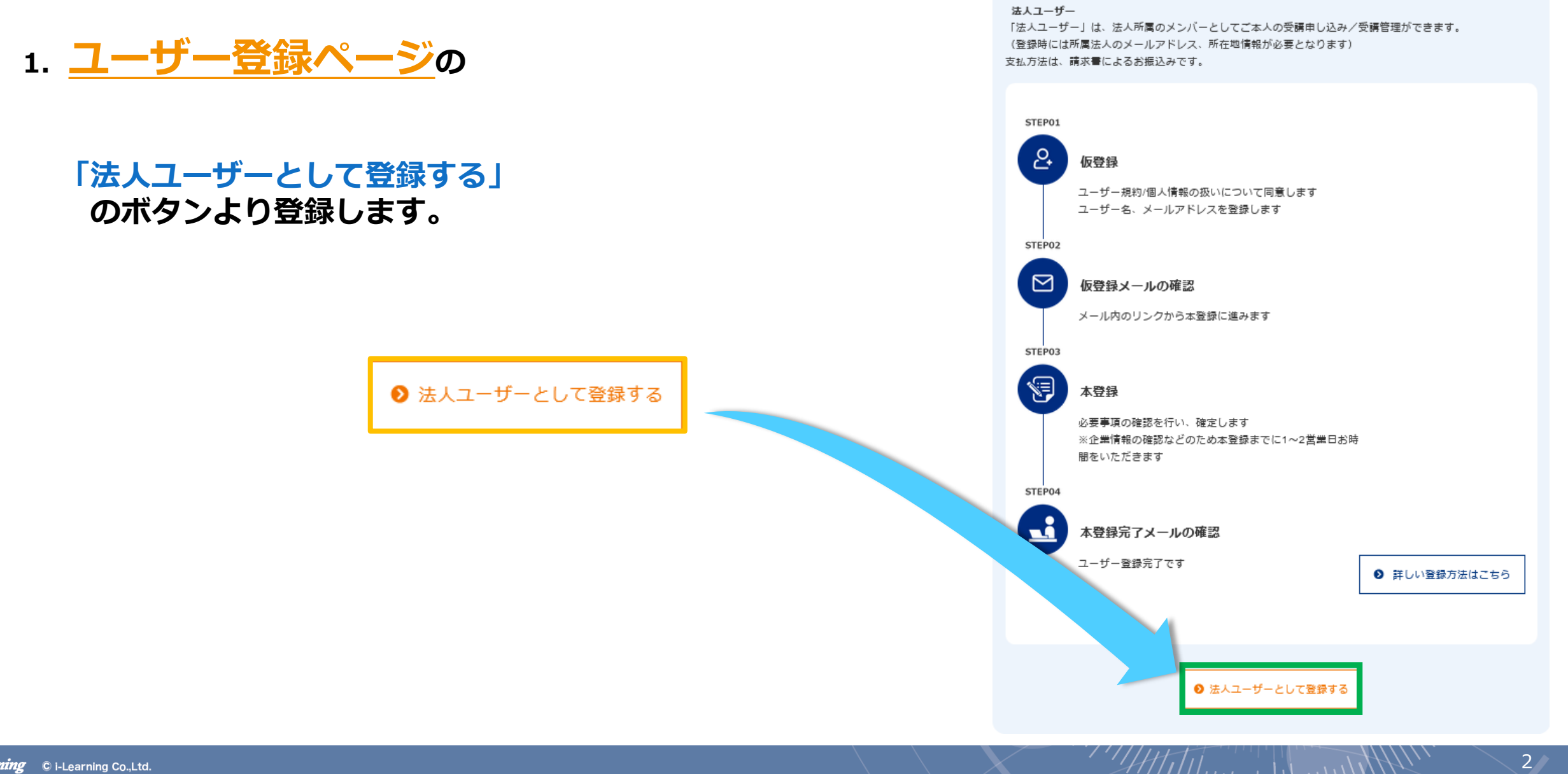

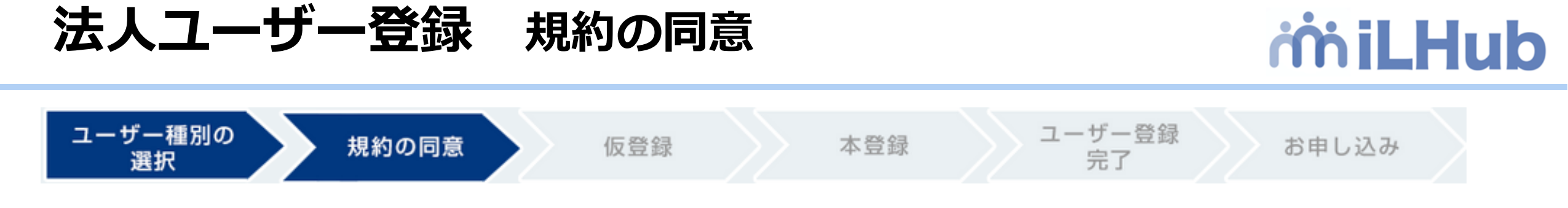

2.「ユーザー規約」と「個人情報の取り扱いについて」をご確認いただいた後、 「上記に同意してユーザー登録」ボタンを押します.

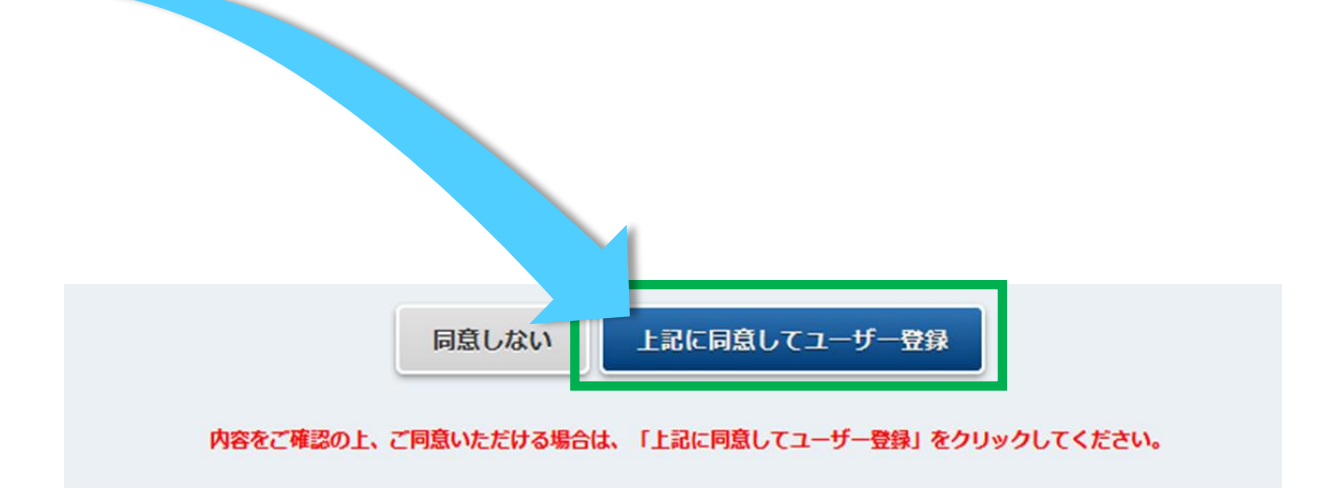

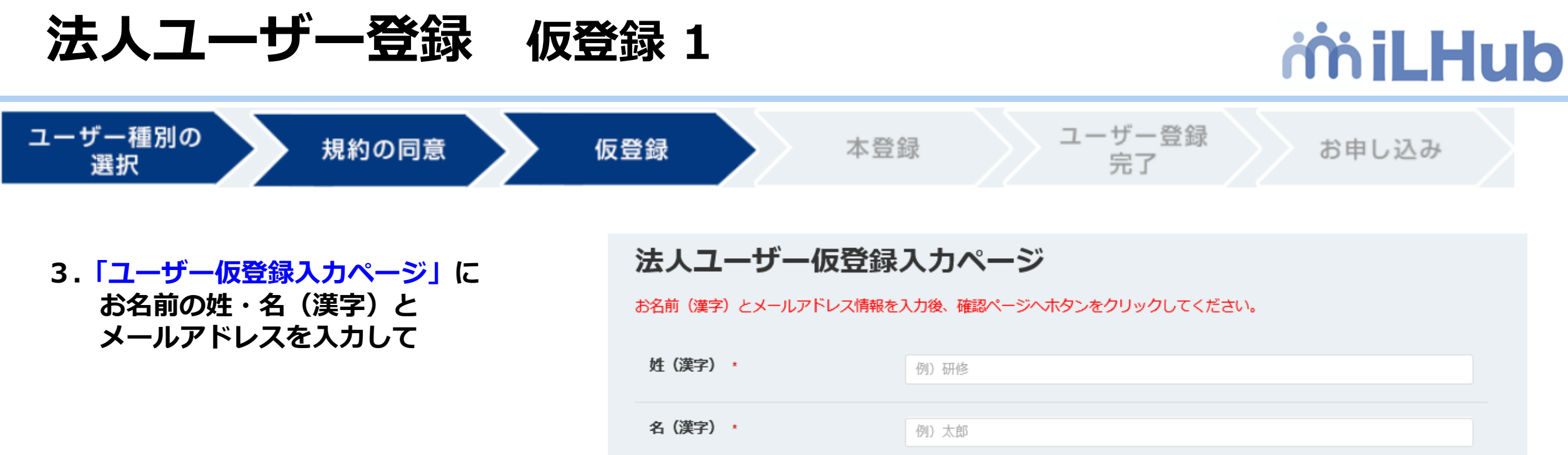

「確認ページへ」ボタンを押します

| 姓(漢字) *   | 例)研修                                                                                      |
|-----------|-------------------------------------------------------------------------------------------|
| 名(漢字) *   | 例)太郎                                                                                      |
| メールアドレス・  | 例) t_kensyuu@example.com<br>確認入力<br>例) t_kensyuu@example.com                              |
| ※法人のお客様の場 | ユーザー種別選択に戻る<br>確認ページへ<br>論、メールアドレスは所属法人メールアドレスでのご登録をお願いいたします。<br>(フリーメールプロバイダのメールアドレスけ不可) |

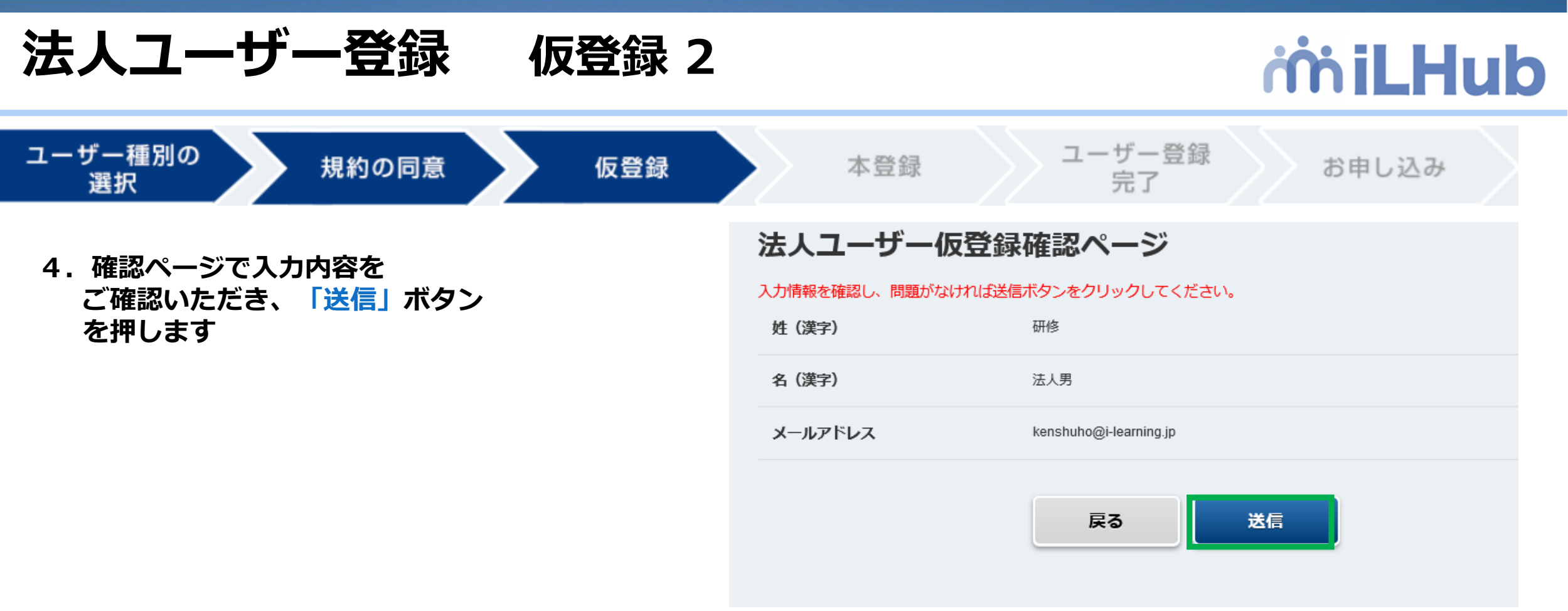

5.「仮登録を承りました」と表示され、 ご入力いただいた メールアドレスにメールが届きます 仮登録を承りました。 ご入力いただいたメールアドレス宛にメールを送信しましたので、そちらから登録を完了させてください。

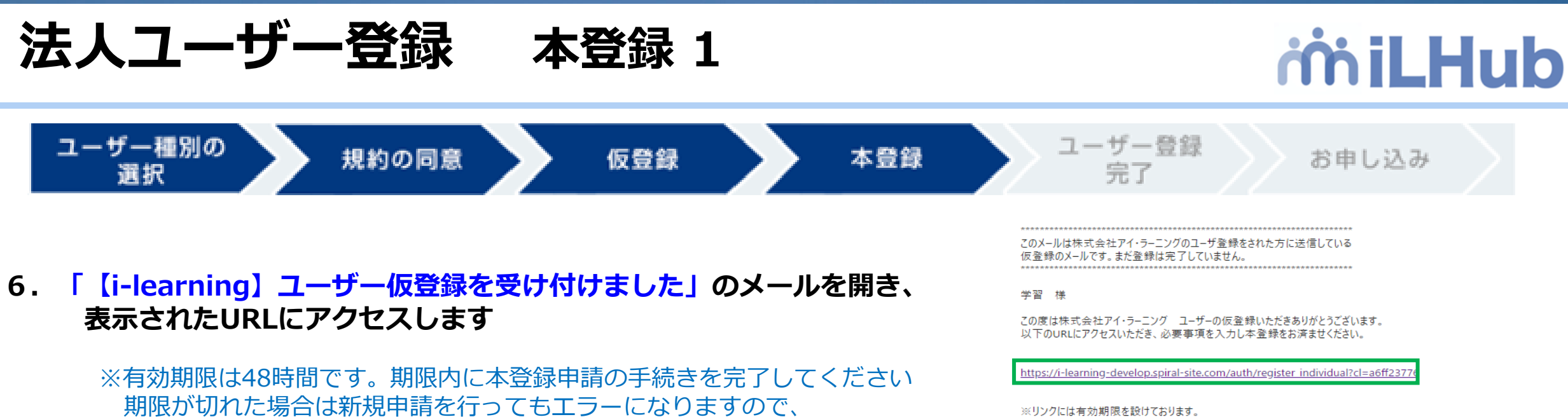

<u>申請窓口</u>(kenshu\_payment@i-learning.jp) までご連絡ください

7. 「本登録入カページ」で必要事項を入力 \* は必須項目です

#### 法人ユーザー本登録入カページ

有効期限内にアクセスされなかった場合は、お手数ですが、もう一度仮登録の手続きからオ

有効期限はこちらのメール受信後、約48時間となっております。

| 姓(漢字)     | 1rð <                    |
|-----------|--------------------------|
| 名 (漢字)    | 02                       |
| メールアドレス   | itakahashi@i-learning.jp |
| 姓(力士)     | カキク<br>全角カタカナ            |
| 名 (カナ) ・  | タコ<br>全角かタカナ             |
| 姓(英語)・    | kakiku<br>半角英字           |
| 名(英語) ·   | keko<br>半角笑字             |
| 電話委号 •    | 09012341234<br>半角・ハイフン不安 |
| 所調企業・団体名・ | 株式会社アイ・ラーニング             |

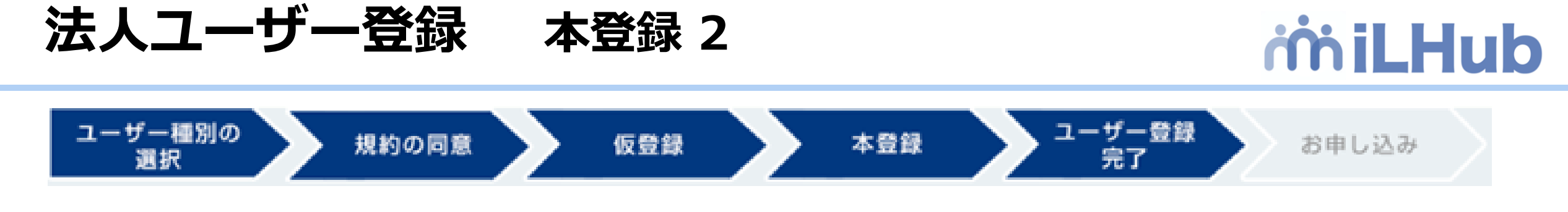

8. 確認ページで入力内容を確認し、「送信」ボタンを押します

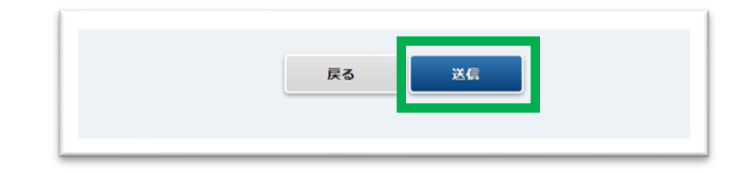

# 「ご登録ありがとうございました」と表示され、 「【i-learning】ユーザー登録を受け付けました」のメールが届きます (注) この時点ではまだシステムへの登録が完了しておりません。 iLHubにログインできませんのでお待ちください。 -弊社基準で確認作業を行いますので、少しお時間をいただきます。

(最長で数日かかる場合がございます)

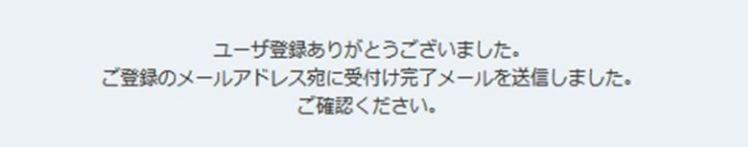

このメールはiLHub(i-Learning研修システム)のユーザ登録をされた方に送信しているご案内です。 また登録は完了していません。

研修 様

この度はiLHub(i-Learning研修システム)のユーザー登録をいただき、ありがとうございます。ご入力いただいた情報をもとに 手続き完了後に登録完了メールをお送り致します。 なお、処理完了までに最大1~2営業日のお時間をいただいておりますのでご了承ください。

法人ユーザー登録

# 登録完了

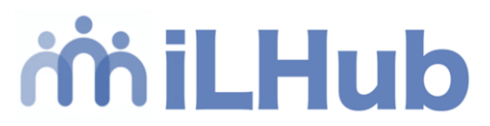

# 登録手続が完了するとメールが届きます 「【i-learning】ユーザー登録完了」

メールに記載のリンクにアクセスし、以下の手順に沿ってパスワード をリセットし、システムにログインしてください (メールにも記載しておりますが、注意点を<mark>青文字</mark>で表示しております)

## 《パスワードリセット手順》

- ① メールに記載のパスワードリセットのリンクにアクセス
- 「パスワードをお忘れですか?」の画面にユーザーIDを入力
- ③ 「私はロボットではありません」にチェックを入れて送信
- ④ 「パスワードをお忘れですか」の画面が出ますが、OKをクリックしてください
   ※OKをクリックするとiLHubのログイン画面が表示されますが、⑤以降の操作が必要です
- ⑤ パスワードリセット案内のメールが届くのでリンクをクリック
- ⑥ パスワードリセット画面に新規パスワードを入力し「送信」をクリック
- ⑦ 表示されたiLHubのログイン画面(右記)にユーザーIDとパスワードを入力し
   ログインをして申込へ

#### 开修 様

この度はiLHub(i-Learning研修システム)のユーザー登録をいただき、ありがとうございます。 ユーザー登録が完了しました。以下の手順でシステムにログインいただけます。

【①バスワードの設定】 1.下記リンクにアクセスします。 https://i-learning-pilot.csod.com/ForgotPasswordAuthentication.aspx?corpName=i-learning

※システム上「パスワードをお忘れですか」と表示されますが、正しいページです。

2.下記のユーザーIDを入力します。 ユーザーID:<u>csod131@i-learning.ne.jp</u>

3.「私はロボットではありません」にチェックを入れ、送信ボタンを押します。

4.「バスワードリセット案内」のメールが届くので、そちらからバスワードを設定してください。

※システム上「パスワードのリセット」と表示されますが、正しいページです。

【②ログイン】 以下の情報でログインいただけます。 ユーザーID:<u>csod131@i-learning.ne.jp</u> パスワード:①で設定したパスワード

### はHubログイン画面 がはHubログイン画面 ようこそにHubへ ようこそにHubへ ユーザーDもしくはメールアドレス パスワード DクリーDを起気れですがりパスワードを気まする Active Jogong inf Contact tul ユーザー型制が訪ぶってないがは気にユーザー型単を行ってくだ さい、https://www.i-learning.jp/